# Manual for AL500AC og AL100AC

Denne manualen hjelper deg med installasjon og avinstallsjon av driver, samt hvordan du kobler til et trådløst nettverk i de ulike operativsystemene.

| Innhold                                             | side |
|-----------------------------------------------------|------|
| Bruk av USB cradle / plassering                     | 2    |
| Nedlasting av driver                                | 2    |
| Installasjon av driver i Windows 7 / 8              | 3    |
| Installasjon av driver i Windows 10                 | 4    |
| Installasjon av driver i Mac OS X                   | 5    |
| Installasjon av driver i Linux                      | 6    |
| Koble til trådløst nettverk i Windows 7             | 7    |
| Koble til trådløst nettverk i Windows 8             | 8    |
| Koble til trådløst nettverk i Windows 10            | 9    |
| Koble til trådløst nettverk i Mac OS X              | 10   |
| Avinstallasjon av driver i Windows                  | 11   |
| Avinstallasjon av driver i Mac OS X                 | 12   |
| Hvordan finner jeg driverversjon som er installert? | 13   |

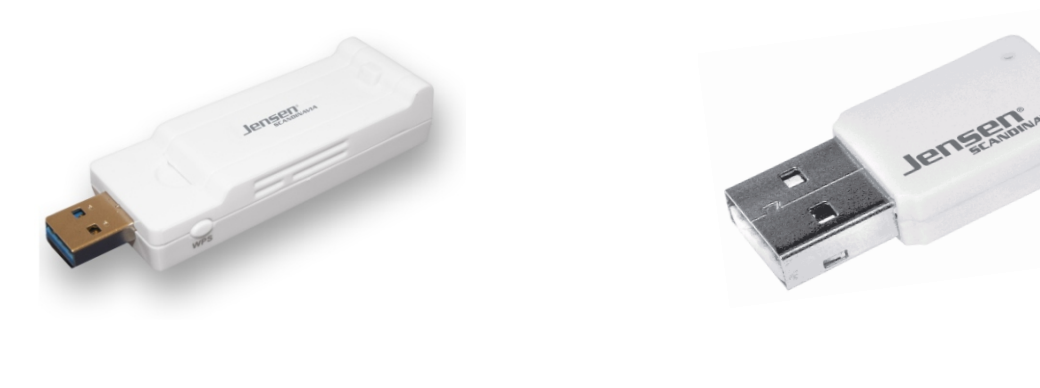

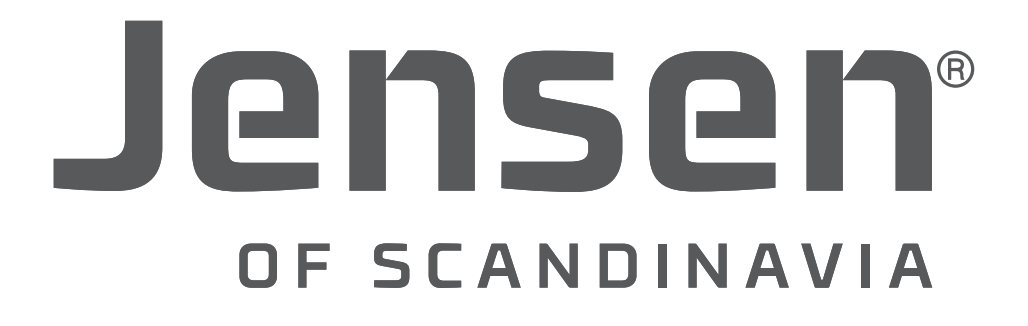

#### Bruk av cradle / plassering

I esken til produktet følger det med en USB cradle/adapter.

For å få best mulig mottak av trådløse signaler kan denne benyttes til å plassere USB adaptere der det er best dekning.

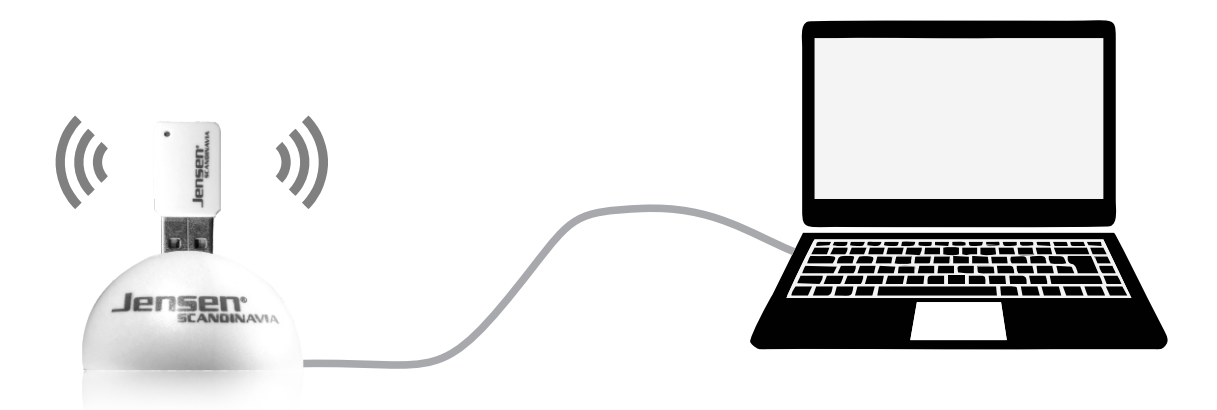

#### Nedlasting av driver

På vår hjemmeside <u>www.jensenscandinavia.com/downloads</u> vil du til en hver tid finne den siste versjonen av driver for ditt operativsystem (f. eks. Windows).

I enkelte tilfeller vil du her finnes driver som er av nyere dato enn det som ligger på CD platen som følger med produktet. Vi anbefaler derfor at du alltid laster ned driver fra hjemmesider når du skal installere.

Driverne du finner på hjemmesiden er pakket som en zip fil og må pakkes ut før bruk.

I Windows gjøres dette ved å dobbelklikke på filen og velge «pakk ut filer», velg plassering du vil pakke ut til (f. eks. skrivebordet) og trykk pakk ut.

I Mac OS X pakker du ut en zip fil ved å dobbelklikke på den. Den vil da automatisk bli pakket ut og plassert i en mappe i samme katalog du er i.

# Installasjon av driver i Windows 7 / 8

# Viktig! <u>Ikke</u> koble til AL100AC/AL500AC før driveren er ferdig installert.

#### Sett i medfølgende CD

Om installasjonen ikke starter automatisk må du starte filen setup.exe manuelt. Filen setup.exe finner du ved å gå til min datamaskin og deretter velge CD (normalt D:)

\* Om du har lastet ned driver fra vår hjemmeside starter du filen setup.exe

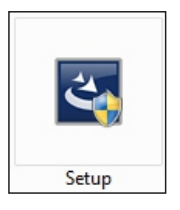

Trykk Neste og vent mens installasjonen starter

Velg «Installer denne driverprofilen allikevel»

| Jensen Air:Link 100ac wireless l | AN Driver and Utility                                                                                                    |
|----------------------------------|----------------------------------------------------------------------------------------------------|
|                                  | Jensen Air:Link 100ac wireless LAN Driver and<br>Utility                                                                                    |
|                                  | InstallShieldR) Wr2ard vil installere Jensen AirLink 100ac<br>wiedess LAN Driver and Utility på datamaskinen. Fotsett<br>ved å velge Neste. |
|                                  |                                                                                                    |
|                                  | < <u>T</u> ilbake <u>Neste</u> Avbryt                                                                                                    |

Windows-sikkerhet
Windows-sikkerhet
Windows kan ikke kontrollere utgiver av denne driverprogramvaren
Ikke installer denne driverprogramvaren
Ikke installer denne driverprogramvaren
Ikke installer denne driverprogramvaren
Installer denne driverprogramvare allikevel
Installer bare driverprogramvare som er hentet på produsenten svebomriåde eller disk fra produsenten. Usignet programvare fra andre kilder kan skade datamaskinen eller stjele informasjon.
Vis detaljer

| Jensen Air:Link 100ac USB Wi | reless LAN Driver and Utility                                                                                                    |
|------------------------------|----------------------------------------------------------------------------------------------------|
|                              | Jensen Air:Link 100ac USB Wireless LAN Driver<br>and Utility<br>InstallSineid Wozard har fullfart installering av Jensen Air:Link<br>100ac USB Wireless LAN Driver and Utility. Far du kan bruke<br>programmet, må du starte datamaskinen på nytt. |
|                              | <ul> <li>Ja, jeg vil starte maskinen på nytt nåj</li> <li>Nei, jeg vil starte maskinen på nytt senere.</li> </ul>                                                                                                    |
|                              | Fjern eventuelle disketter fra stasjonene, og klikk deretter<br>Fullfør for å fullføre installasjonen.                                                                                                    |
|                              | < Iibake Fuller Avbryt                                                                                                    |

Windows trenger nå en omstart for å ta i bruk den nye driveren.

Velg «Ja, jeg vil starte maskinen på nytt nå.»

Driveren til AL500/AL100AC er nå ferdig installert.

Når Windows har startet opp igjen kan du koble AL100AC/AL500AC til en ledig USB port. Enheten vil da bli installert automatisk i Windows og er klar til bruk etter normalt ca. 30 sekunder.

Se sidene «Hvordan koble til trådløst i ......» for hvordan du kobler til trådløst nettverk med ditt operativsystem.

### Installasjon av driver i Windows 10

#### Viktig! <u>Ikke</u> koble til AL100AC/AL500AC før driveren er ferdig installert.

#### Sett i medfølgende CD

Om installasjonen ikke starter automatisk må du starte filen setup.exe manuelt. Filen setup.exe finner du ved å gå til min datamaskin og deretter velge CD (normalt D:)

\* Om du har lastet ned driver fra vår hjemmeside starter du filen setup.exe

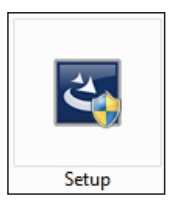

Trykk Neste og vent mens installasjonen starter

| ensen Air:Link 100ac wireless | LAN Driver and Utility                                                                                                    |
|-------------------------------|----------------------------------------------------------------------------------------------------|
|                               | Jensen Air.Link 100ac wireless LAN Driver and<br>Utility<br>InstallShield(R) Wizard vi installere Jensen Air.Link 100ac<br>wireless LAN Driver and Utility på datamaskinen. Fortsett<br>ved å velge Neste. |
|                               | < <u>_iibake</u> Avbryt                                                                                                    |

Windows trenger nå en omstart for å ta i bruk den nye driveren.

Velg «**Ja, jeg vil starte maskinen på nytt nå**.» og trykk Fullfør.

Driveren til AL500/AL100AC er nå ferdig installert.

Når Windows har startet opp igjen kan du koble AL100AC/AL500AC til en ledig USB port. Enheten vil da bli installert automatisk i Windows og er klar til bruk etter normalt ca. 30 sekunder.

Se sidene «Hvordan koble til trådløst i ......» for hvordan du kobler til trådløst nettverk med ditt operativsystem.

|  | Jensen Air: Link 100ac USB Wireless LAN Drive<br>InstallShield Woard har fulfert installering av Jensen Ar: Link<br>100ac USB Wireless LAN Drives and Uhility. Fer du kan bruke<br>programmet, må du state datamaskinen på nytt.<br>Ja, jeg vil state maskinen på nytt senere.<br>Fjern eventuelle disketter fra stasjonerne, og klikk deretter<br>Fulfer for å fulføre installasjonen. |
|--|----------------------------------------------------------------------------------------------------|
|--|----------------------------------------------------------------------------------------------------|

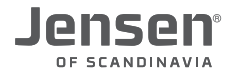

# Installasjon av driver i Mac OS X

#### Viktig! <u>Ikke</u> koble til AL100AC/AL500AC før driveren er ferdig installert.

Sett i medfølgende CD, åpne Finder og gå til katalogen Mac -> OS X (Velg din versjon) \* Om du har lastet ned driver fra vår hjemmeside starter du filen installer.pkg for å installere.

Dobbelklikk på filen Installer.pkg for å starte installasjonen.

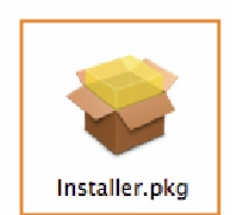

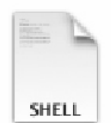

Uninstall.command

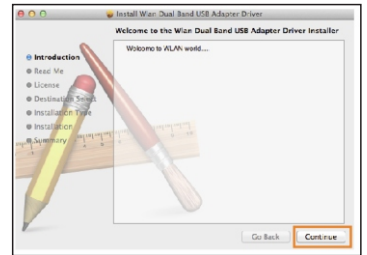

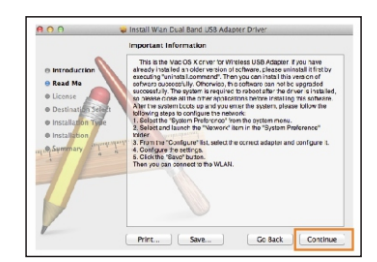

Trykk Continue og deretter Continue en gang til.

Constant Winn Due Back USB Adaptin Driver

 Software License Agreement

 Benerate Userse Agreement

 Consigned

 Description

 Server:
 Server:
 Go Back
 Continue

 Price:
 Server:
 Go Back
 Continue

| To continue installing the<br>of the software license age | software you must agree<br>reement. | to the term |
|-----------------------------------------------------------|-------------------------------------|-------------|
| Click Agree to continue or ci<br>and quit the Installer.  | lick Disagree to cancel the i       | nstallation |
|                                                           |                                     | C           |

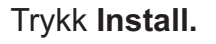

Skriv inn passordet for din Mac og trykk **Continue Installation.** 

Trykk Continue og deretter Agree

Når driveren er ferdig installert trykker du **Restart** for å ta en omstart.

Når maskinen har startet opp igjen kan du koble AL100AC/AL500AC til en ledig USB port.

Se sidene «Hvordan koble til trådløst i ......» for hvordan du kobler til trådløst nettverk med ditt operativsystem.

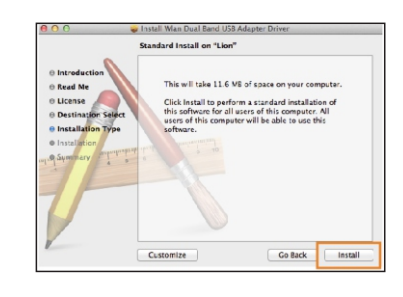

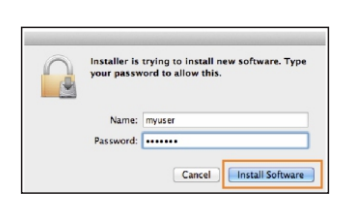

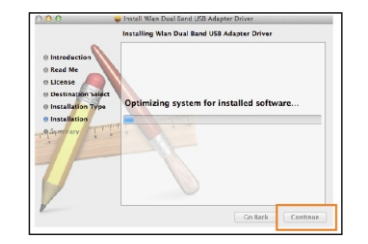

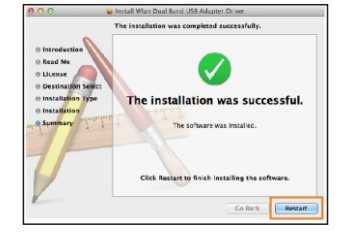

Side 5

#### Installasjon av driver i Linux

- 1. Last ned linux driveren fra vår hjemmeside <u>www.jensenscandinavia.com/downloads</u>
- 2. Kopier Linux driveren til din lokale stasjon.
- 3. Åpne et konsollvindu
- 4. Pakk ut driver du lastet ned
- 5. Skriv make (og trykk enter)
- 6. Skriv sudo apt-get install build-essential (og trykk enter)
- 7. Om du har Air:Link 500ac Enter **sudo modprobe 8812au** (og trykk enter) Om du har Air:Link 100ac - skriv **sudo modprobe 8821au** (og trykk enter)

Nå skal driveren være installert og din AL100AC / 500AC er klar til bruk.

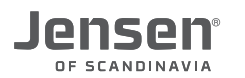

## Koble til trådløst nettverk i Windows 7

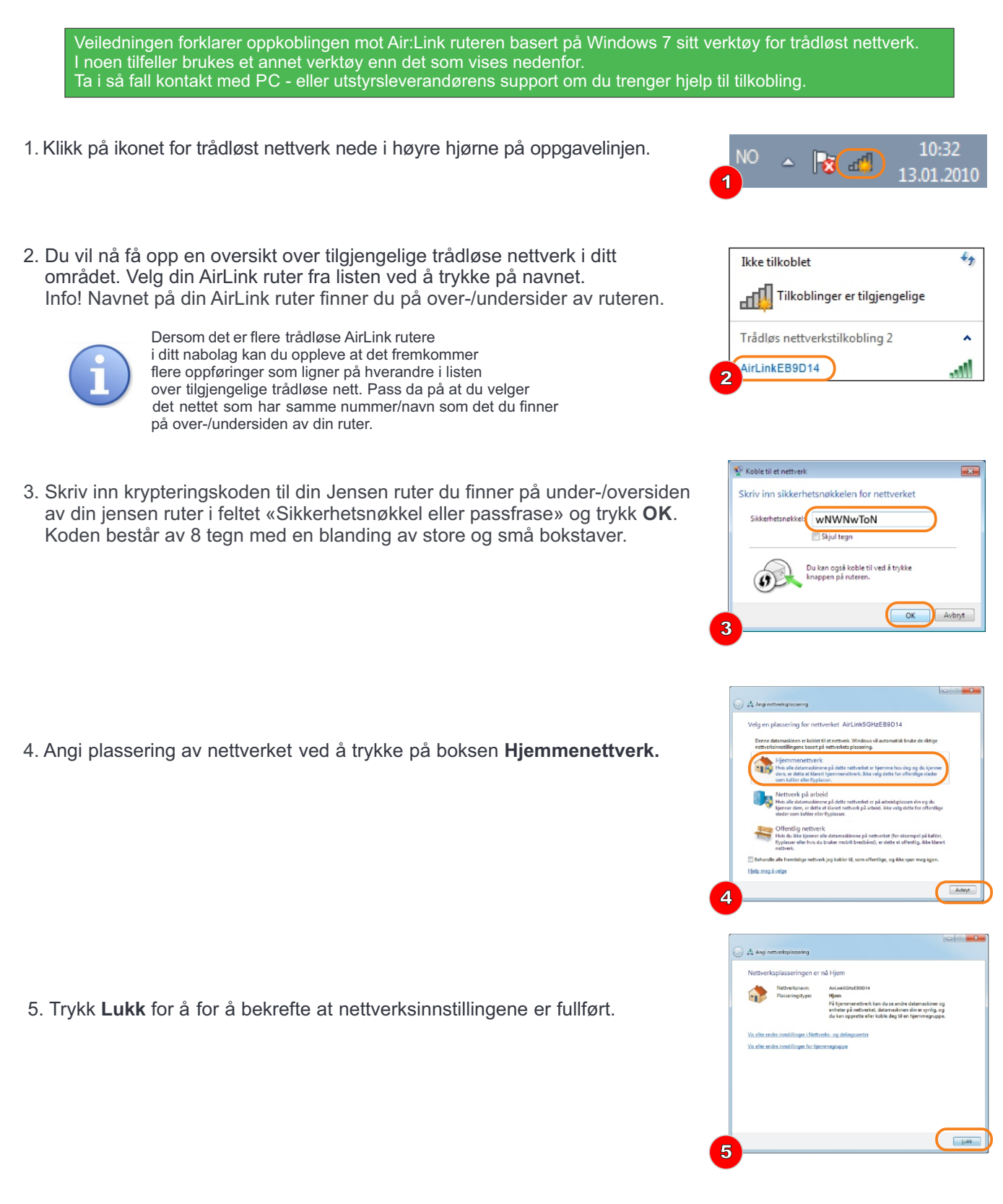

6. Du er nå tilkoblet det trådløse nettverket og ikonet for trådløst nettverk nede i høyre hjørnet på oppgavelinjen vil være hvit.

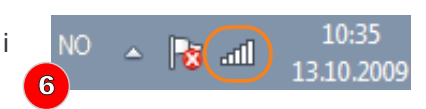

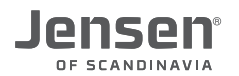

## Koble til trådløst nettverk i Windows 8

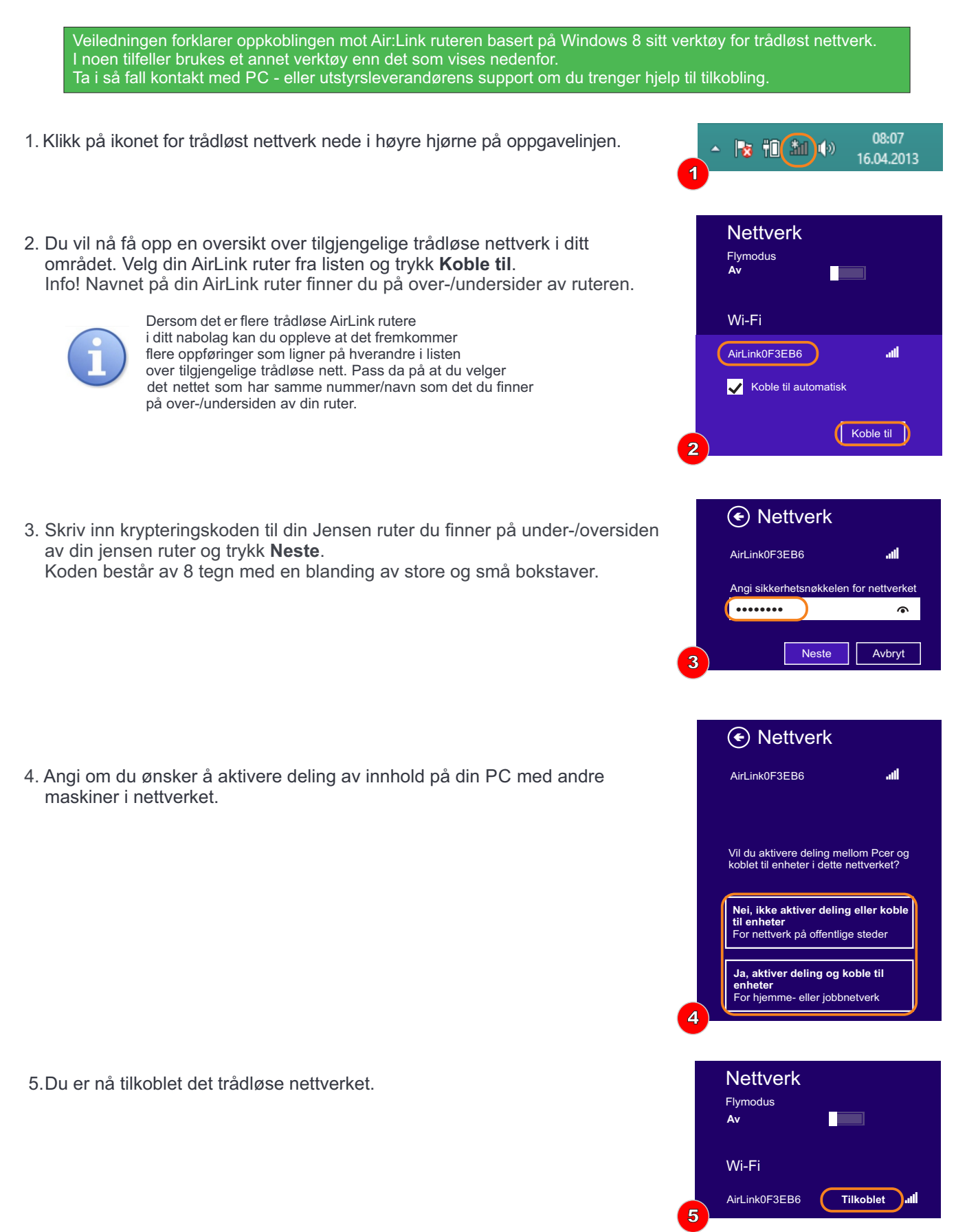

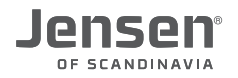

#### Koble til trådløst nettverk i Windows 10

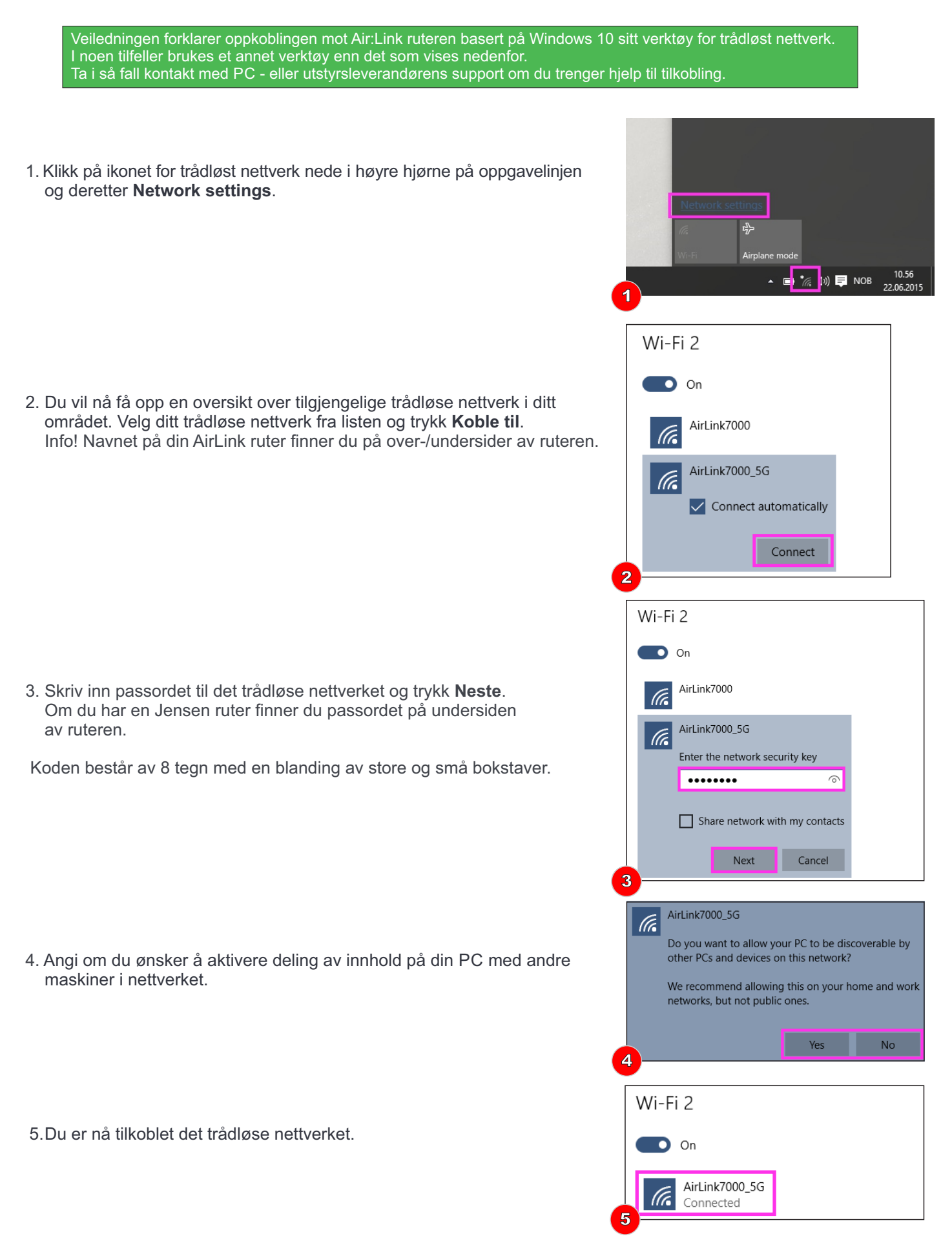

Side 9

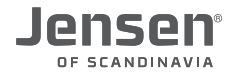

#### Koble til trådløst nettverk i Mac OS X

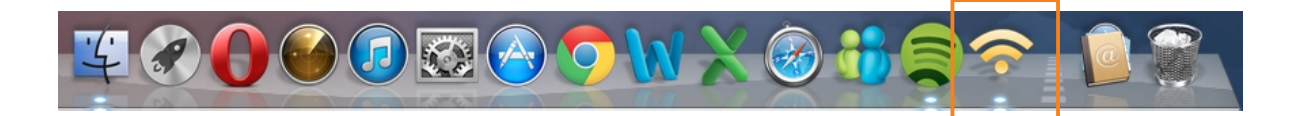

1) Når du kobler AL500AC til maskinen vil ikonet for AL500AC vises i docken og programvaren starte automatisk. Om den ikke gjør det kan du starte den manuelt.

|            | Link Status Prof  | files A | vailable Network | WPS Informa    | tion         |
|------------|-------------------|---------|------------------|----------------|--------------|
| Associated | SSID              | Channel | Network Type     | Encryption     | BSSID        |
|            | AirLink5GHz12C029 | 48      | Infrastructure   | WPA2-PSK AES   | 34210912c02a |
|            | CBK 5Ghz          | 36      | Infrastructure   | WPA(2)-PSK AES | 3421090860a2 |
|            | CBK               | 1       | Infrastructure   | WPA2-PSK AES   | 001f1fa50ab0 |
|            | Goodtech-Guest    | 2       | Infrastructure   | WPA2-PSK AES   | 0017df2d7690 |
|            | CBK               | 4       | Infrastructure   | WPA2-PSK AES   | 34210901c064 |
|            | AirLink12C029     | 6       | Infrastructure   | WPA2-PSK AES   | 34210912c029 |
|            | Telenor2709vel    | 6       | Infrastructure   | WPA2-PSK AES   | cc5d4e0818c4 |
|            | СВК               | 12      | Infrastructure   | WPA(2)-PSK AES | 3421090860a0 |
|            | Goodtech-Guest    | 13      | Infrastructure   | WPA2-PSK AES   | 0019a9e27af0 |
|            |                   | 40      | Infrastructure   | WPA2-PSK AES   | 0017df317670 |
|            |                   | 44      | Infrastructure   | WPA2-PSK AES   | 0017df317740 |
|            | maxbo             | 11      | Infrastructure   | WPA2-PSK AES   | 8478ace89b02 |
|            |                   | 112     | Infrastructure   | WPA2-PSK AES   | 0019a9e67ad0 |
|            | heis              | 5       | Infrastructure   | No Encryption  | 002401115fe3 |
|            | AL29150           | 11      | Infrastructure   | WPA(2)-PSK AES | 001f1f779a6c |
|            | Goodtech-Guest    | 4       | Infrastructure   | WPA2-PSK AES   | b4e9b09ec400 |
|            | Defree            | h       |                  | Cor            | mast         |

2) Velg nettverket du ønsker å koble til, og trykk Connect.

|                               | Wireless Network Security Properties                          |
|-------------------------------|---------------------------------------------------------------|
| Profile Name : AirLink        | 5GHz12C029                                                    |
| SSID : AirLink                | 5GHz12C029                                                    |
| This is a computer-to-        | computer (AdHoc) network; wireless access points are not used |
| Channel : 1                   | \$                                                            |
| ireless Network Security Prop | rties                                                         |
| This network requires a k     | ey for the following :                                        |
| Network Authentication :      | WPA2_PSK \$                                                   |
| Data Encryption :             | AES ‡                                                         |
| ASCII                         |                                                               |
|                               |                                                               |
| Key index (advanced) :        | 1 \$                                                          |
| Network key                   |                                                               |
| Confirm network key           |                                                               |
|                               | Cancel                                                        |
|                               |                                                               |

- Om det trådløse nettverket er sikret med passord må du skrive inn dette.
   Bekreft passordet ved å skrive det inn en en gang til og trykk OK.
- 5) Tilkoblingen skal nå være OK.

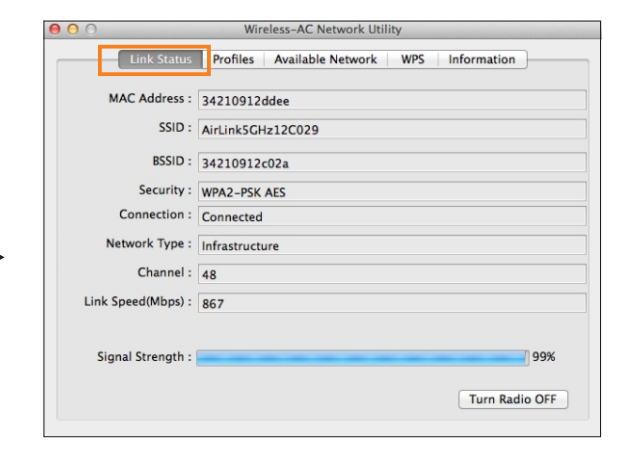

4) Om du trykker Link Status vil du se status på tilkoblingen.

#### Avinstallere driver i Windows

Om du ønsker å oppgradere driveren til AL100AC/AL500AC anbefaler vi at du først fjerner den eksiterende driveren.

\*) I instruksjonene under har vi brukt AL500AC som eksempel. Fremgangsmåten for AL100AC er helt lik.

- 1. Last ned nyeste driver til AL100AC/AL500AC fra www.jensenscandinavia.com/downloads
- 2. Pakk ut file (unzip) til mappen C:\AL500AC folder (eller en annen mappe om du ønsker det)
- 3. Trykk Windows tasten + R og skriv inn CMD (og trykk deretter Enter)

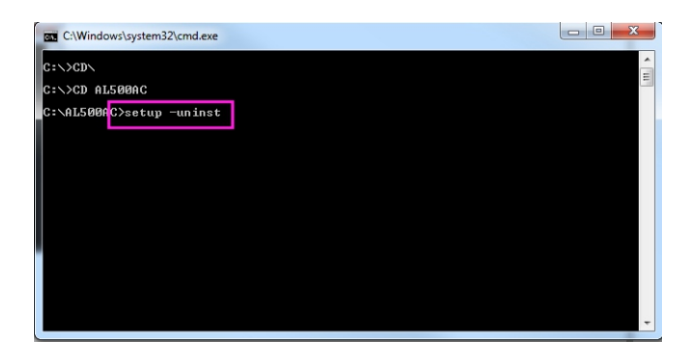

- 4. Skriv CD\ (og trykk enter)
- 5. Skriv CD AL500AC (og trykk enter) \*
- \* Om du har valgt å pakke ut driver til en annen katalog må du skrive inn banen til rett mappe.

#### 6. Skriv setup -uninst (og trykk enter)

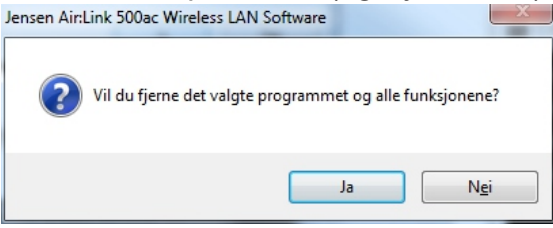

#### 7. Trykk Yes/Ja

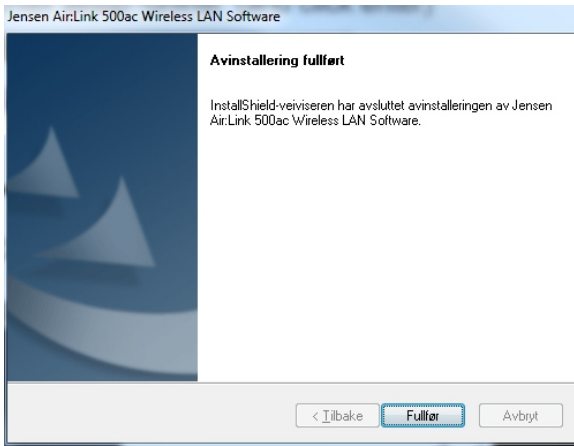

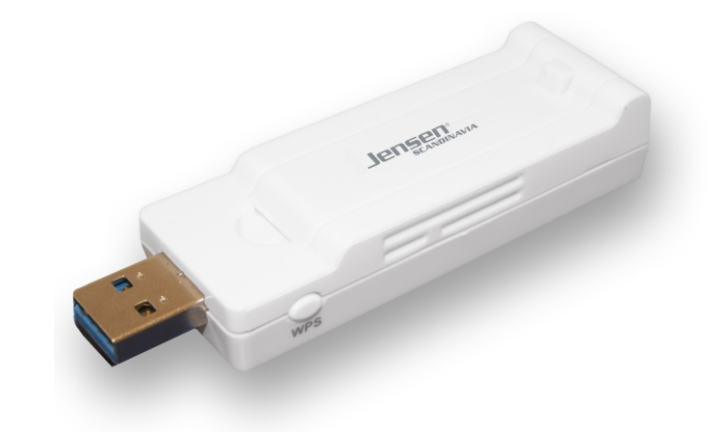

8. Trykk Finish/Fullfør.

Driveren er nå fjernet fra din Windows og du kan nå installere driveren på nytt ved å kjøre filen setup.exe fra c:\AL500AC mappen.

Side 11

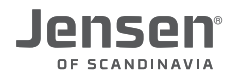

#### Avinstallere driver i Mac OS X

Om du vil oppdatere driveren til Mac OS X anbefaler vi at du først avinstallerer driveren.

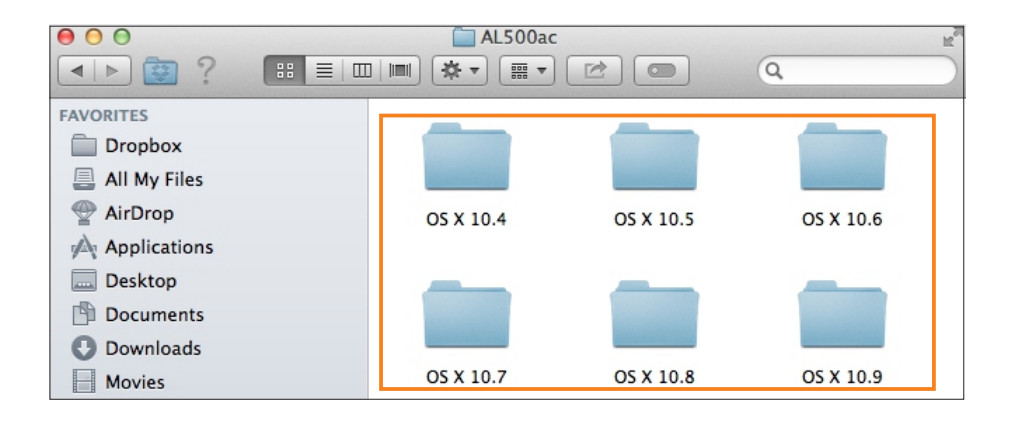

1) Gå inn på mappen Mac OS X og åpne mappen for din OS X versjon.

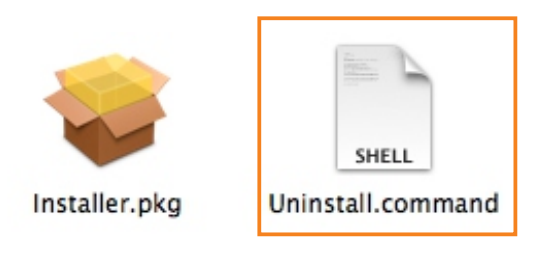

2) Start filen Uninstall.command

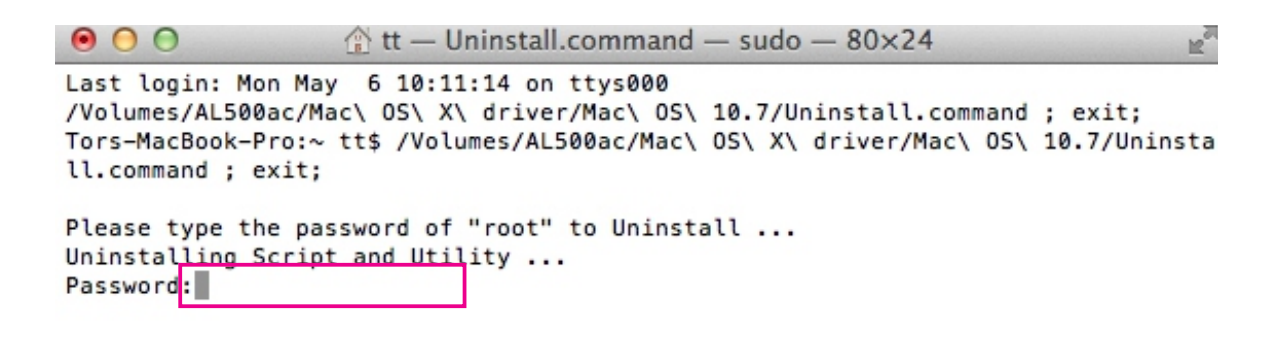

 Skriv inn passordet for ditt MAC OS system og trykk Enter. Driver og programvaren til AL100AC/AL500AC blir nå avinnstallert.

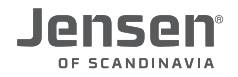

## Hvordan finner jeg driverversjon som er installert?

Informasjon om hvilke versjon av driveren som er installert finner du i enhetsbehandling. Om du søker etter oppdatert versjon sammenlikner du denne versjonen med den som ligger på vår hjemmeside <u>www.jensenscandinavia.com/downloads</u>

Juster datamaskinens innstillinger

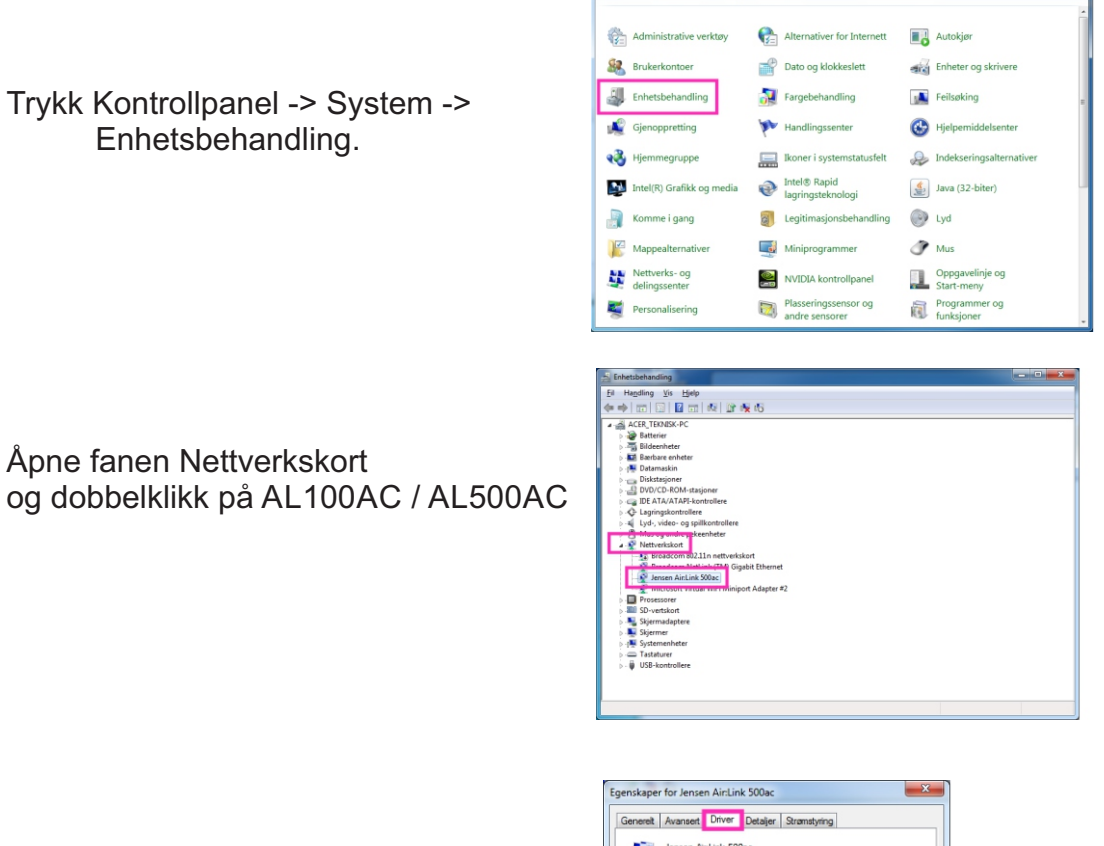

Trykk Driver

Her finner du informasjon om driverversjonen som er installert.

| ienereit Avansert Dr              | ver Detaijer Strømstyring                                                                                              |
|-----------------------------------|----------------------------------------------------------------------------------------------------|
| Jensen Air:Lin                    | k 500ac                                                                                                    |
| Driverleverandør                  | Jensen Scandinavia AS                                                                                                  |
| Driverdato:                       | 04.07.2013                                                                                                    |
| Driverversjon:                    | 1024.2.618.2013                                                                                                    |
| Digitalt signert av               | /: Ikke digitalt signert                                                                                               |
| Driverdetaljer<br>Oppdater driver | Viser detaljer om driverfilene.<br>Oppdaterer driverprogramvaren til denne<br>enheten.                                 |
| Bull driver tilbake               | Hvis enheten mislykkes etter at driveren er<br>oppdatert, ruller du tilbake til den tidligere<br>installerte driveren. |
| Deaktiver                         | Deaktiverer den valgte enheten.                                                                                        |
| Avinstaller                       | Avinstallerer driveren (avansert).                                                                                     |